## Find the FSN or PT for a known concept SCTID

## In this page:

Find the Fully Specified Name (FSN) and/or Preferred Term (PT) for a concept given its SNOMED CT Identifier (SCTID).

Prerequisite steps: Browse SNOMED CT International Edition concepts

Exploring SNOMED CT Content using the SCT Browser (YouTube playlist)

All SNOMED CT Education Videos (YouTube playlist)

| SNOAED of Browser         Reset Manadora Editor         Vesses 2000/03-31         Resets         Add # * * pack         Pack           Sacch         Concept Datas         Exercision         Concept Datas         Exercision         * * * * * * * * * * * * * * * * * * *                                                                                                    | SubJACED Of Fireware         News 2008 001         Pression News         News                                                                                                    |
|----------------------------------------------------------------------------------------------------|----------------------------------------------------------------------------------------------------|
| Stroke DC I browser<br>Sanch Kather Concept Days<br>Sanch Kather Concept Days                                                                                                    |                                                                                                    |
| Search     O     Concept Details     O     O     O       Options     Type at least 3 characters ~ D campic char /r S     D campic char /r S     D campic char /r S <th< th=""><th>Secch     Options     Image: Determine Determine De</th></th<> | Secch     Options     Image: Determine Determine De |
| Reach, Palk any odr C<br>Statu: Addre concepts (any - C<br>Statu: Addre concepts (any - C<br>Statu:                                                                                                    | State:       Parents         State:       Advances                                                                                                    |
|                                                                                                    |                                                                                                    |

| As<br>show<br>n in<br>the<br>exam<br>ple<br>hint<br>abov<br>e the<br>Sear<br>ch<br>quer                                                                                                    |
|----------------------------------------------------------------------------------------------------|
| y<br>box,<br>for<br>text-<br>base<br>d<br>interf<br>ace<br>langu<br>ages,<br>after<br>typing<br>3<br>chara<br>cters<br>the<br>searc<br>h<br>result<br>s will<br>begin<br>to<br>dyna<br>micall<br>y<br>respo<br>nd to<br>the<br>text-<br>base<br>chara<br>cters<br>the<br>searc<br>h<br>result<br>to<br>to<br>the<br>to<br>to<br>to<br>to<br>to<br>to<br>to<br>to<br>to<br>to<br>to<br>to<br>to |
|                                                                                                    |

| Whils         |                                   |                                           |                                                                  |                                                                                                    |  |
|---------------|-----------------------------------|-------------------------------------------|------------------------------------------------------------------|----------------------------------------------------------------------------------------------------|--|
| updat         |                                   |                                           |                                                                  |                                                                                                    |  |
| ing,          |                                   |                                           |                                                                  |                                                                                                    |  |
| the           |                                   |                                           |                                                                  |                                                                                                    |  |
| guide         |                                   |                                           |                                                                  |                                                                                                    |  |
| lexi<br>"Sear |                                   |                                           |                                                                  |                                                                                                    |  |
| ching.        |                                   |                                           |                                                                  |                                                                                                    |  |
| "             |                                   |                                           |                                                                  |                                                                                                    |  |
| will          |                                   |                                           |                                                                  |                                                                                                    |  |
| appe          |                                   |                                           |                                                                  |                                                                                                    |  |
| ar            |                                   |                                           |                                                                  |                                                                                                    |  |
| briefly       |                                   |                                           |                                                                  |                                                                                                    |  |
| the S         |                                   |                                           |                                                                  |                                                                                                    |  |
| earc          |                                   |                                           |                                                                  |                                                                                                    |  |
| h             |                                   |                                           |                                                                  |                                                                                                    |  |
| quer          |                                   |                                           |                                                                  |                                                                                                    |  |
| y box         |                                   |                                           |                                                                  |                                                                                                    |  |
| until         |                                   |                                           |                                                                  |                                                                                                    |  |
| result        |                                   |                                           |                                                                  |                                                                                                    |  |
| s are         |                                   |                                           |                                                                  |                                                                                                    |  |
| ed.           |                                   |                                           |                                                                  |                                                                                                    |  |
| Resp          |                                   |                                           |                                                                  |                                                                                                    |  |
| onse          |                                   |                                           |                                                                  |                                                                                                    |  |
| time          |                                   |                                           |                                                                  |                                                                                                    |  |
| depe          |                                   |                                           |                                                                  |                                                                                                    |  |
| nas           |                                   |                                           |                                                                  |                                                                                                    |  |
| the           |                                   |                                           |                                                                  |                                                                                                    |  |
| query         |                                   |                                           |                                                                  |                                                                                                    |  |
| and           |                                   |                                           |                                                                  |                                                                                                    |  |
| matc          |                                   |                                           |                                                                  |                                                                                                    |  |
| hing          |                                   |                                           |                                                                  |                                                                                                    |  |
| S             |                                   |                                           |                                                                  |                                                                                                    |  |
| but           |                                   |                                           |                                                                  |                                                                                                    |  |
| typica        |                                   |                                           |                                                                  |                                                                                                    |  |
| lly it        |                                   |                                           |                                                                  |                                                                                                    |  |
| IS<br>within  |                                   |                                           |                                                                  |                                                                                                    |  |
| a few         |                                   |                                           |                                                                  |                                                                                                    |  |
| secon         |                                   |                                           |                                                                  |                                                                                                    |  |
| ds.           |                                   |                                           |                                                                  |                                                                                                    |  |
| -             |                                   |                                           |                                                                  |                                                                                                    |  |
| Searc         | SNOMED CT Browser                 |                                           |                                                                  | Release: International Edition • Version: 2002-09-30 • Perspective: Full • Feedback About • 📑 • Release: International Edition • Version: 2002-09-30 •                                                                                                    |  |
| result        | Taxonomy Search Favorite          | s Refset                                  |                                                                  | Concept Details Expression Constraint Queries                                                                                                    |  |
| S             | Options                           | Type at least 3 characters 🗸 Example:     | Shou fra                                                         | Summary Details Diagram Expression Refaets Members History References Stated Internet                                                                                                    |  |
| matc          | Search: Prefix any order +        | 106<br>12 matches found in 0.333 seconds. | 8                                                                | Remain                                                                                                    |  |
| hing          | Status: Active concepts only +    | B 1062                                    | Strain B 1062 (qualifier value)                                  | - SNOMED CT Consept (SNOMED RT+CTV3)                                                                                                    |  |
| the           | Description type: All +           | 106-Ru                                    | Hutnenium-105 (substance) Rhodium-106 (substance)                | Clinical finding (finding)                                                                                                    |  |
| enter         | Group by concept                  | 📒 106m-Rh                                 | Rhodium-106m (substance)                                         | SC/102-404684003<br>404684003 [Cinical finding (Inding)                                                                                                    |  |
| numb          | Filter results by Language        | 06m-Ag                                    | Silver-106m (substance)                                          | an Cinical Inding Inding<br>en Cinical Inding                                                                                                    |  |
| er            |                                   | - Laperse blue 106<br>Hb 106(G8), Leu-pro | Hemoglobin Southampton                                           | Children (115)                                                                                                    |  |
| will          | Filter results by Semantic<br>Tag | Hb 106(G8), Leu-ain                       | (substance)<br>Hemoglobin Tübingen (substance)                   | Ace to three proons)     Abe to tokerate being claimed during toketing (finding)     Abe to tokerate being claimed during toketing (finding)                                                                                                    |  |
| be            | medicinal product                 | Human rhinovirus 106                      | Human rhinovirus 105 (organism)                                  | -      -      -      -      -      -      -      -      -      -      -      -      -      -      -      -      -      -      -      -      -      -      -      -      -      -      -      -      -      -      -      -      -      -      -      -      -      -      -      - |  |
| prese         | procedure ①                       | Ruthenium 106 brachytherapy               | Ruthenium 106 brachytherapy<br>(procedure)                       | Advancemal blood oxygen pressure (finding)     Advancemal blood oxygen pressure (finding)     Advancemal blood oxygen pressure (finding)                                                                                                    |  |
| below         | qualifier value                   | Disperse blue 106 only product            | Product containing only disperse<br>blue 106 (medicinal product) | Adverse incident outcome categories (finding)     Adverse incident (outcome categories (finding)     Adverse incident (finding)                                                                                                    |  |
| the S         | substance 🕜                       | Disperse blue 106-containing product      | Product containing disperse blue<br>106 (medicinal product)      | Aware of prograds (Inding)     Bleeding thinding)                                                                                                    |  |
| earc          | Filter results by Module          | All results an                            | e displayed                                                      | Body precing (finding)     Body precing (finding)                                                                                                    |  |
| h             | SNOMED CT core                    |                                           |                                                                  | Calculus finding (finding)     Cardiovascular finding (finding)                                                                                                    |  |
| quer          | Filter results by Refset          |                                           |                                                                  | Carries emergency treatment (finding)   Central nervous system finding (finding)                                                                                                    |  |
| У             | OWL axiom reference set 12        |                                           |                                                                  | Child health observations (Inding)     Ocinical stage finding (Inding)                                                                                                    |  |
| UOX.<br>The   | map                               |                                           |                                                                  | Construe defait in psychomotor function (finding)     Construe defait is insusenatial function (finding)                                                                                                    |  |
| numb          |                                   |                                           |                                                                  |                                                                                                    |  |
| er of         |                                   |                                           |                                                                  |                                                                                                    |  |
| matc          |                                   |                                           |                                                                  |                                                                                                    |  |
| hes           |                                   |                                           |                                                                  |                                                                                                    |  |
| and           |                                   |                                           |                                                                  |                                                                                                    |  |
|               |                                   |                                           |                                                                  |                                                                                                    |  |

| respo<br>nse<br>time               |
|------------------------------------|
| are<br>displa<br>yed               |
| abov<br>e the<br>result            |
| s list.<br>The<br>result<br>s will |
| not<br>matc<br>h an                |
| SCTI<br>D<br>until                 |
| a<br>valid<br>SCTI<br>D            |
| numb<br>er is<br>enter             |
| ed as<br>the<br>query              |
| ,<br>howe<br>ver<br>other          |
| numb<br>ers<br>enter               |
| ed<br>may<br>be                    |
| hed<br>again<br>st                 |
| nume<br>ric<br>conte               |
| nt in<br>the<br>conce              |
| terms.                             |

| Each           |  |
|----------------|--|
| result         |  |
| row            |  |
| repre          |  |
| sents          |  |
| а              |  |
| SNO            |  |
| MED            |  |
| CT             |  |
| conce          |  |
| nt             |  |
| mate           |  |
| hina           |  |
| ning           |  |
| uie            |  |
| searc          |  |
| n<br>mus mi    |  |
| query          |  |
| , with         |  |
| a Defi         |  |
| nition         |  |
| Status         |  |
| icon           |  |
| follow         |  |
| ed by          |  |
| any            |  |
| term           |  |
| that           |  |
| patter         |  |
| n              |  |
| mate           |  |
| hes            |  |
| the            |  |
| query          |  |
| (ESN           |  |
| (FSN,<br>Profo |  |
| Fiele          |  |
| Terree         |  |
|                |  |
| and            |  |
| synon          |  |
| yms)           |  |
| in             |  |
| the            |  |
| first          |  |
| result         |  |
| S              |  |
| colum          |  |
| n;             |  |
| the            |  |
| secon          |  |
| d              |  |
| colum          |  |
| n              |  |
| show           |  |
| s the          |  |
| conce          |  |
| pt FSN         |  |
| P 011          |  |
| •              |  |

| When<br>the<br>enter<br>ed<br>query<br>is a<br>valid<br>SCTI<br>D a<br>single<br>exact<br>matc<br>h will<br>be<br>return<br>ed,<br>showi<br>ng<br>the <i>Pr</i><br><i>eferre</i><br><i>d</i>                                                                                                    | SNOMED CT Browser<br>Tasking Seath Faceh<br>Options<br>Seath Treflic any code -<br>Tablet: Active coccepts day +                                                                                                    | es Rebet<br>Type at least 3 characters ≠ loample: show /rs<br>100000001<br>■ Cardovascular finding 000000000000000000000000000000000000                                                                                                    | C)<br>dineasadar finding<br>mgi | Research Landowski Construct Conversion       Research Landowski Construct Conversion       Research Landowski Construct Conversion         Concerpt Details       Dagram Depression       Reference Single Construct Conversion       Reference Single Construct Conversion         Persents       -       BROCHED CT Conversion (SINOMED RT+CTVQ)       -       - |  |
|----------------------------------------------------------------------------------------------------|----------------------------------------------------------------------------------------------------|----------------------------------------------------------------------------------------------------|---------------------------------|----------------------------------------------------------------------------------------------------|--|
| Term<br>in<br>the<br>first<br>colum<br>n.<br>Press<br>any<br>of<br>the<br>row<br>elem<br>ents<br>(icon<br>or<br>text)<br>to<br>focus<br>on<br>that<br>conce<br>pt<br>and<br>prese<br>nt it<br>in<br>the<br>right<br>hand<br><i>Conc</i><br>ept<br><i>Details</i><br>panel<br>,<br>open<br>to<br>the <i>S</i><br>umma<br><i>ry</i><br>tab. | SNOMED CT Browser<br>Tacoromy Soarch Food<br>Search<br>Options<br>Search Total and out of a<br>SNOMED CT Browser<br>SNOMED CT Browser<br>SNOMED CT Browser<br>SNOMED CT Browser<br>Same Status<br>Snome Status<br>Snome Stat | Robust      Pope at least 3 characters      Learningto: show /ar- 10000007      Cardowacutg Indrag      Cardowacutg Indrag      Cardowacutg Indra |                                 | Reserved and and and and and and and and and an                                                                                                    |  |

| Altorn     |
|------------|
| Altern     |
| ativei     |
| у,         |
| the        |
| scree      |
| n          |
| curso      |
| r can      |
| he         |
| used       |
| -          |
| oliok      |
|            |
| withit     |
| a row      |
| to         |
| highli     |
| ght        |
| it,        |
| then       |
| drag       |
| the        |
| highli     |
| nignii     |
| ghted      |
| into       |
| the        |
| right      |
| hand       |
| Conc       |
| ent        |
| Dotaila    |
| Details    |
| panel      |
| , to       |
| repla      |
| ce its     |
| curre      |
| nt         |
| focus      |
| conce      |
| nt         |
| pi<br>with |
| with       |
| the        |
| row        |
| conce      |
| pt.        |
|            |
|            |
|            |

| Dura    |                                                                                                    |                                                                        |                                          |  |  |  |  |
|---------|----------------------------------------------------------------------------------------------------|------------------------------------------------------------------------|------------------------------------------|--|--|--|--|
| Press   | SNOMED CT Browser Venior 2022-09-30 • Venior 2022-09-30 • Venior 202 |                                                                        |                                          |  |  |  |  |
| the D   | Taxonomy Search Favorites Refset                                                                                                    | Concept Details Expression Constraint Queries                          |                                          |  |  |  |  |
| etai    | Search                                                                                                    | Concept Details                                                        | 0 0                                      |  |  |  |  |
| Ista    | Options Type at least 3 characters & Example: shou fra                                                                                                    | Summary Details Diagram Expression Hersels Members History Hererences  | Stated Inferred                          |  |  |  |  |
| bin     | Search: Pretix any order - Cardiovascular finding Cardiovascular finding                                                                                                    | Parents                                                                |                                          |  |  |  |  |
| the C   | Status: Active concepts only + (finding)                                                                                                    | > Clinical finding (finding)                                           |                                          |  |  |  |  |
| once    |                                                                                                    |                                                                        | _                                        |  |  |  |  |
| pt      | SNOMED CT Browser                                                                                                    | Release: International Edition + Version: 2022-09-30 + Perspective: Fu | Feedback About + E + PACHED antisymmetry |  |  |  |  |
| Details | Taxonomy Search Favorites Refeet                                                                                                    | Concept Details Expression Constraint Queries                          |                                          |  |  |  |  |
| pane    | Search                                                                                                    | Concept Details                                                        | 0 0                                      |  |  |  |  |
| l to    | Options Type at least 3 characters & Example: shou fra                                                                                                    | Summary Details Diagram Expression Refsets Members History References  | Stated Inferred                          |  |  |  |  |
| see     | Search: Prefix any order +                                                                                                    | <ul> <li>Cardiovascular finding (finding)</li> </ul>                   | 2 0                                      |  |  |  |  |
| detail  | Cardiovascular finding     Cardiovascular finding     (inding)                                                                                                    | SCTID: 108083007, Defined, Active. Descendants Count: 8429 concepts.   |                                          |  |  |  |  |
| ed      | Description type: All +                                                                                                    | United States of America English language reference s                  | et                                       |  |  |  |  |
| infor   | Language Retsets +                                                                                                    | Term                                                                   | Acceptability (US)                       |  |  |  |  |
| matio   | Group by concept                                                                                                    | F 17 Cardiovascular finding (finding)                                  | Preferred                                |  |  |  |  |
| n       |                                                                                                    | S 🖈 Cardiovascular finding                                             | Preferred                                |  |  |  |  |
| includ  |                                                                                                    | S 🖌 CVS - Cardiovascular observations                                  | Acceptable                               |  |  |  |  |
| ing     |                                                                                                    | S 🗸 Cardiovascular observations                                        | Acceptable                               |  |  |  |  |
| the     |                                                                                                    | 8 J General continuous de observations                                 | Acceptable                               |  |  |  |  |
| conce   |                                                                                                    |                                                                        | 0                                        |  |  |  |  |
| nt      |                                                                                                    | Great Britain English language reference set                           |                                          |  |  |  |  |
| FSN     |                                                                                                    | F 🖈 Gerdiowscaler finding (finding)                                    | Preferred                                |  |  |  |  |
| and     |                                                                                                    |                                                                        | 0                                        |  |  |  |  |
| Drofo   |                                                                                                    | S 🛪 Cardiovascular finding                                             | Preferred                                |  |  |  |  |
| Fiele   |                                                                                                    | S 🖌 CVS - Cardiovascular observations                                  | Acceptable                               |  |  |  |  |
| Term    |                                                                                                    | S 🖌 Cardiovascular observations                                        | Acceptable                               |  |  |  |  |
| in      |                                                                                                    | S 🗸 General cardiovascular observations                                | Acceptable                               |  |  |  |  |
| in<br>  |                                                                                                    |                                                                        |                                          |  |  |  |  |
| each    |                                                                                                    |                                                                        |                                          |  |  |  |  |
| relev   |                                                                                                    |                                                                        |                                          |  |  |  |  |
| ant     |                                                                                                    |                                                                        |                                          |  |  |  |  |
| langu   |                                                                                                    |                                                                        |                                          |  |  |  |  |
| age     |                                                                                                    |                                                                        |                                          |  |  |  |  |
| refere  |                                                                                                    |                                                                        |                                          |  |  |  |  |
| nce     |                                                                                                    |                                                                        |                                          |  |  |  |  |
| set     |                                                                                                    |                                                                        |                                          |  |  |  |  |

|                                                                                                    | SNOMED CT Browser              |                        | Helesse: International Edition + Version: 2022-09-30 + Perspective: Full                                                                           | Feedback About *   |
|----------------------------------------------------------------------------------------------------|--------------------------------|------------------------|----------------------------------------------------------------------------------------------------|--------------------|
|                                                                                                    | Taxonomy Search Favorites R    | rfset                  | Concept Details Expression Constraint Queries                                                                                                    |                    |
|                                                                                                    | Search                         | ()                     | Concept Details           Summary         Details         Diagram         Engenesion         Default         Mamburg         Matter         Matter | 0 0                |
| Image: Control of Control of Contro                           | Type a 108                     | 63007                  | Cardiovascular finding (finding)                                                                                                    | Stated Inferred    |
| Numerican description     Numerican description                                                                                                    | Status: Active concepts only * | Cardiovascular finding | SCTID: 106063007, Defined, Active. Descendants Count: 8429 concepts.                                                                               | <u>2</u> 0         |
| Image: Control       Antical State         Image: Control       Antical State         Image: Contro       Antical State <tr< td=""><th>Description type: All +</th><td>faurrau@t</td><td>United States of America English language reference se</td><td>t</td></tr<>                                                                                                    | Description type: All +        | faurrau@t              | United States of America English language reference se                                                                                             | t                  |
| ************************************                                                                                                    | Language Refsets -             |                        | Term                                                                                                    | Acceptability (US) |
| I     Origination     Note       I     Origination     Ansame       I     Origination     Ansame       I     Origination     Note       I     Origination     Note </td <th>Group by concept</th> <td></td> <td>F 🖈 Cardiovascular finding (Inding)</td> <td>Preferred</td>                                                                                                    | Group by concept               |                        | F 🖈 Cardiovascular finding (Inding)                                                                                                    | Preferred          |
| J     Characteristeristeristeristeristeristeristeris                                                                                                    |                                |                        | S ★ Cardiovascular finding                                                                                                    | Preferred 0        |
| I • Constant enteration     Accord       I • Constant enteration     Accord                                                                                                    |                                |                        | S 🖌 CVS - Cardiovascular observations                                                                                                    | Acceptable         |
| Image: Contract data price     Aurory of Aurory of                      |                                |                        | S 🖌 Cardiovascular observations                                                                                                    | Acceptable         |
| Imm     Aurent price       1     Contraction thereight the second time of the second time of the second time                                                     |                                |                        | S 🗸 General cardiovascular observations                                                                                                    | Acceptable         |
| Image: Structure Structure St             |                                |                        |                                                                                                    |                    |
| I     Contractional Interplation     Martinet       I     Contractional Interplation     Martinet       I     Contraction Interplation     Martinet       I     Contraction Interplation     Martinet       I     Contraction Interplation     Martinet       I     Contraction Interplation     Martinet       I     Contraction Interplation     Martinet       I     Contraction Interplation     Martinet       I     Contraction Interplation     Martinet                                                                                                    |                                |                        | Great Britain English language reterence set                                                                                                    | Acceptability (GB) |
| Conserve bung     Conserve bung     Conserv |                                |                        | F 🖈 Cardiovascular finding (finding)                                                                                                    | Preferred          |
| 1 × COL-Conference determines     Anastermin       1 × Col-Conference determines     Anastermines                                                                                                    |                                |                        | S ★ Cardiovascular finding                                                                                                    | Preferred          |
| *         Calificational denotes           **         General debunde denotes                                                                                                    |                                |                        | S 🖌 CVS - Cardinvascular observations                                                                                                    | Acceptable         |
|                                                                                                    |                                |                        |                                                                                                    | 0                  |
|                                                                                                    |                                |                        | S 🗸 Gardiovascular observations                                                                                                    | Acceptable         |
|                                                                                                    |                                |                        | S 🖌 General cardiovascular observations                                                                                                    | Acceptable         |
|                                                                                                    |                                |                        |                                                                                                    |                    |
|                                                                                                    |                                |                        |                                                                                                    |                    |
|                                                                                                    |                                |                        |                                                                                                    |                    |
|                                                                                                    |                                |                        |                                                                                                    |                    |
|                                                                                                    |                                |                        |                                                                                                    |                    |
|                                                                                                    |                                |                        |                                                                                                    |                    |
|                                                                                                    |                                |                        |                                                                                                    |                    |
|                                                                                                    |                                |                        |                                                                                                    |                    |
|                                                                                                    |                                |                        |                                                                                                    |                    |
|                                                                                                    |                                |                        |                                                                                                    |                    |
|                                                                                                    |                                |                        |                                                                                                    |                    |
|                                                                                                    |                                |                        |                                                                                                    |                    |
|                                                                                                    |                                |                        |                                                                                                    |                    |
|                                                                                                    |                                |                        |                                                                                                    |                    |
|                                                                                                    |                                |                        |                                                                                                    |                    |
|                                                                                                    |                                |                        |                                                                                                    |                    |
|                                                                                                    |                                |                        |                                                                                                    |                    |
|                                                                                                    |                                |                        |                                                                                                    |                    |
|                                                                                                    |                                |                        |                                                                                                    |                    |
|                                                                                                    |                                |                        |                                                                                                    |                    |
|                                                                                                    |                                |                        |                                                                                                    |                    |
|                                                                                                    |                                |                        |                                                                                                    |                    |
|                                                                                                    |                                |                        |                                                                                                    |                    |
|                                                                                                    |                                |                        |                                                                                                    |                    |
|                                                                                                    |                                |                        |                                                                                                    |                    |
|                                                                                                    |                                |                        |                                                                                                    |                    |
|                                                                                                    |                                |                        |                                                                                                    |                    |
|                                                                                                    |                                |                        |                                                                                                    |                    |
|                                                                                                    |                                |                        |                                                                                                    |                    |
|                                                                                                    |                                |                        |                                                                                                    |                    |
|                                                                                                    |                                |                        |                                                                                                    |                    |
|                                                                                                    |                                |                        |                                                                                                    |                    |
|                                                                                                    |                                |                        |                                                                                                    |                    |
|                                                                                                    |                                |                        |                                                                                                    |                    |
|                                                                                                    |                                |                        |                                                                                                    |                    |
|                                                                                                    |                                |                        |                                                                                                    |                    |
|                                                                                                    |                                |                        |                                                                                                    |                    |
|                                                                                                    |                                |                        |                                                                                                    |                    |
|                                                                                                    |                                |                        |                                                                                                    |                    |
|                                                                                                    |                                |                        |                                                                                                    |                    |
|                                                                                                    |                                |                        |                                                                                                    |                    |
|                                                                                                    |                                |                        |                                                                                                    |                    |